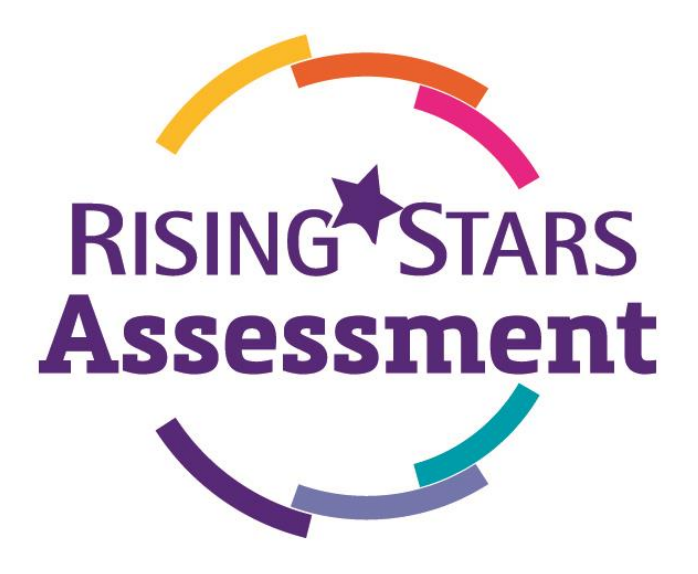

# Your Set-up Guide

This document contains a simple set-up guide for *Rising Stars Assessment Online*.

# The steps at a glance

Page 2 – Five simple steps for setting up your school

# The steps in more detail

- Page 2 The Access Co-ordinator role
- Pages 3-5 Setting up your school name, year groups and classes
- Page 6 Creating groups
- Page 7 Giving access to other teachers
- Page 10 Setting up pupils
- Page 13 Editing pupil details

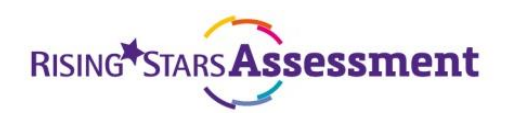

### Five simple steps for setting up your school

#### Click on the steps to be taken to more detailed instructions.

<u>STEP 1.</u> Order *Rising Stars Assessment Online*, free of charge, from the Rising Stars website and nominate an Access Co-ordinator. This role serves to keep your data secure by approving access for other teachers.

**STEP 2.** The Access Co-ordinator should set up the school name, year group names and classes.

**STEP 3.** The Access Co-ordinator should approve other teachers for access by assigning them a role.

**<u>STEP 4.</u>** The pupil import CSV can be completed by any member of staff and then uploaded by the Access Co-ordinator or a Teacher Admin.

**<u>STEP 5.</u>** You are now ready to use the mark sheet and reporting functionality.

#### The Access Co-ordinator role

When an order is placed for *Rising Stars Assessment Online*, the person placing the order will be required to nominate someone at your school to become the Access Co-ordinator. This role ensures all your data is secure by approving new teacher accounts. The role can be carried out by anyone appropriate within your school; it is not a time-consuming role and does not require any specialised IT skills; it's simply a way of protecting your school's data.

The Access Coordinator will be responsible for the basic set up of your school, creating classes and uploading pupils' details on to *Rising Stars Assessment Online*. If you have been nominated, you will receive an email to accept this role. You can then enter *Rising Stars Assessment Online* via the icon on your <u>My Rising Stars</u> dashboard.

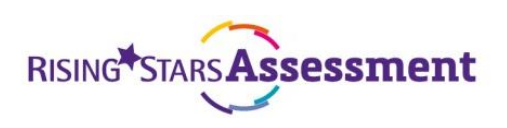

### The steps to setting up your school - in more detail

#### Setting up your school name, year groups and classes

As the Access Co-ordinator, you will want to take some basic steps as soon as you're able, to set up your school on the platform. These actions are to be carried out in the 'School' tab, found in the navigation bar on the left of the page.

| RISING STARS              | issessment                                                                                                    | Rising Stars UK Ltd | Mr Admin 🔆 🙀                                                                                                    |
|---------------------------|----------------------------------------------------------------------------------------------------|---------------------|----------------------------------------------------------------------------------------------------|
| Home                      | School                                                                                                    |                     |                                                                                                    |
| Manage                    |                                                                                                    |                     |                                                                                                    |
| School                    | The options below are accessible only by you, as you are the User Manager.                                              |                     |                                                                                                    |
| Teachers                  | Name your school.                                                                                                    |                     |                                                                                                    |
| Pupils                    | This a the name that will appear in your pupil reports.                                                                 |                     | Name Street                                                                                                    |
| Classes                   | Set up your school's year group naming convention.                                                                      |                     | Climater                                                                                                    |
| Groups                    | Default names - Year 2, Year 3 and so on - are provided, but if your school uses different names, they can be set here. |                     | And and                                                                                                    |
| Marksheets                | Set up your school's class structure.                                                                                   |                     | (Comparison of the second second second second second second second second second second second second second s |
| Reports                   | Name your school's classes and associated year groups. (Pigals are assigned to the classes elsewhere.)                  |                     |                                                                                                    |
|                           | Move pupils up through the school.                                                                                      |                     |                                                                                                    |
| import test<br>definition | At the start of the school year the intake groups more up through the school. Cluck Move intake up for more information |                     | Move intake up                                                                                                  |
|                           | Assign a new User Manager.                                                                                              |                     |                                                                                                    |
|                           | You are the Assessment User Manager for the school. To transfer the role to someone else, click the Nominate UM botton. |                     | Nominate UM                                                                                                    |

#### Only the Access Co-ordinator is able to complete these steps.

1. Click 'Name school' and enter the school name that you wish to appear in your pupil reports in the space in the dialogue box.

| Name your scho                       | ol                    |
|--------------------------------------|-----------------------|
| This is the name that will appear ir | n your pupil reports. |
| Example School                       |                       |
| Cancel                               | Save                  |

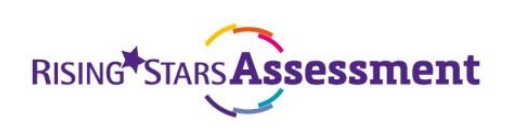

2. Click on 'Name years' to set up your school's year group naming convention. Default names such as Year 2, Year 3 etc. are provided, but if your school uses different names they can be set up here.

| Please tick I<br>You can als | the names of the year g<br>o change the default ye | roups which ex<br>ar names if req | ist in your sch<br>uired. | ool.    |  |
|------------------------------|----------------------------------------------------|-----------------------------------|---------------------------|---------|--|
| Reception                    | Reception                                          | ×                                 | Year 7                    | Year 7  |  |
| Year 1                       | Year 1                                             | 2                                 | Year 8                    | Year 8  |  |
| Year 2                       | Year 2                                             |                                   | Year 9                    | Year 9  |  |
| Year 3                       | Year 3                                             | ×                                 | Year 10                   | Year 10 |  |
| Year 4                       | Year 4                                             | ø                                 | Year 11                   | Year 11 |  |
| Year 5                       | Year 5                                             | ø                                 | Year 12                   | Year 12 |  |
| Vaar 6                       | Year 6                                             |                                   | Year 13                   | Year 13 |  |

3. Click on 'Set up classes' to organise your school's class structure (class names and associated year groups). This is not the step when you assign pupils to classes; that comes later.

| A description (optional) m<br>must also associate the cl<br>change, and an initial inta<br>move up the school. | hay help you to identify a class's teacher. You<br>Lass with a particular year group, which will not<br>ake, which will automatically advance as pupils |
|----------------------------------------------------------------------------------------------------|----------------------------------------------------------------------------------------------------|
| Class name:                                                                                                    | Class 1                                                                                                    |
| Description:                                                                                                   | Miss Burton's class                                                                                                    |
| Year group:                                                                                                    | Year 1                                                                                                    |
| Current intake:                                                                                                | 2015-2016                                                                                                    |

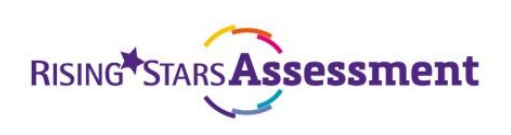

| Reception | 2016-2017 |
|-----------|-----------|
| Year 1    | 2015-2016 |
| Year 2    | 2014-2015 |
| Year 3    | 2013-2014 |
| Year 4    | 2012-2013 |
| Year 5    | 2011-2012 |
| Year 6    | 2010-2011 |

For the 2016-2017 academic year, your intake years will be as follows:

#### Mixed intake classes

Classes can only include children from the same intake year. If you have classes with mixed intake years, you will need to set up two classes before combining these as a group.

#### Example:

For a class with Year 1 and Year 2 pupils you will need to set up two classes – one for the Year 1 pupils, and one for the Year 2 pupils.

| Edit class                                                                                             |                                                                                                    | Edit class                                                                                        |                                                                                                    |
|----------------------------------------------------------------------------------------------------|----------------------------------------------------------------------------------------------------|---------------------------------------------------------------------------------------------------|----------------------------------------------------------------------------------------------------|
| A description (optional<br>must also associate the<br>change, and an initial in<br>move up the school. | l) may help you to identify a class's teacher. You<br>e class with a particular year group, which will not<br>ntake, which will automatically advance as pupils | A description (optiona<br>must also associate th<br>change, and an initial<br>move up the school. | <li>I) may help you to identify a class's teacher. You<br/>e class with a particular year group, which will not<br/>intake, which will automatically advance as pupils</li> |
| Class name:                                                                                            | Red Class - Year 1                                                                                                    | Class name:                                                                                       | Red Class - Year 2                                                                                                    |
| Description:                                                                                           | Miss Burton's class                                                                                                    | Description:                                                                                      | Miss Burton's class                                                                                                    |
| Year group:                                                                                            | Year 1 *                                                                                                    | Year group:                                                                                       | Year 2 *                                                                                                    |
| Current intake:                                                                                        | 2015-2016 💌                                                                                                    | Current intake:                                                                                   | 2014-2015 *                                                                                                    |
| If you select a new inta classes.                                                                      | ike for this year group then it will apply for all                                                                                                    | If you select a new inta<br>classes.                                                              | ake for this year group then it will apply for all                                                                                                    |
| Cancel                                                                                                 | Edit class                                                                                                    | Cancel                                                                                            | Edit class                                                                                                    |
|                                                                                                    |                                                                                                    |                                                                                                   |                                                                                                    |

When you start uploading the pupils onto *Rising Stars Assessment Online,* all Year 1 pupils will need to be added to the Year 1 class (e.g. Red Class – Year 1), and all Year 2 pupils will need to be added to the Year 2 class (e.g. Red Class – Year 2).

To see all of these pupils together, you will then need to set up a group (see next page).

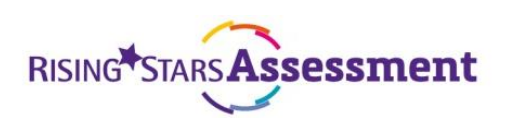

#### How to create Groups (an optional step available to all teachers)

In the Groups tab (found in the left-hand side navigation bar) you can set up and edit groups of pupils.

|            | ssessment                                 |                                                                   |                                                 | •          | * 🔀          |
|------------|-------------------------------------------|-------------------------------------------------------------------|-------------------------------------------------|------------|--------------|
| Home       | Groups                                    |                                                                   |                                                 | Search Q   | Clear search |
| Manage     |                                           |                                                                   |                                                 |            |              |
| School     | Here you can set up and edit groups of pu | pils. These are not associated with intake years, so they can con | tain pupils from different classes and intakes. |            |              |
| Teachers   | Group name                                | Description                                                       | Group owner                                     | No. pupils |              |
| Pupils     |                                           |                                                                   |                                                 |            |              |
| Classes    |                                           |                                                                   |                                                 |            |              |
| Groups     |                                           |                                                                   |                                                 |            |              |
| Marksheets |                                           |                                                                   |                                                 |            |              |
| Reports    |                                           |                                                                   |                                                 |            |              |
|            |                                           |                                                                   |                                                 |            |              |
|            |                                           |                                                                   |                                                 |            |              |
|            |                                           |                                                                   |                                                 |            |              |
|            | Delate group                              |                                                                   |                                                 |            | New group    |

These are not associated with intake years, so they can contain pupils from different classes and intakes.

- 1. Enter the group name
- 2. Give your group a useful description
- 3. Set an owner for this group of pupils

| Add group                                                                                                    |                                             |  |  |  |  |  |  |
|----------------------------------------------------------------------------------------------------|---------------------------------------------|--|--|--|--|--|--|
| A group description is optio<br>ater.                                                                                                    | nal, but may help you to identify the group |  |  |  |  |  |  |
| Similarly, specifying the name of the group's "owner" may make it easier<br>for that person to find it if your school uses lots of groups. It confers no<br>other privileges. |                                             |  |  |  |  |  |  |
| Group name:                                                                                                    | 1                                           |  |  |  |  |  |  |
| Description:                                                                                                    |                                             |  |  |  |  |  |  |
| Owner:                                                                                                    | Example Teacher, exampleteacher@m. *        |  |  |  |  |  |  |
| Cancel                                                                                                    |                                             |  |  |  |  |  |  |

4. You can assign pupils to a group by using the 'Populate group' button, once you have pupil details in the site.

| RISING STARS A | Issessment                                 |                                                                  |                                                 | -                         | r 📜<br>Hele  |
|----------------|--------------------------------------------|------------------------------------------------------------------|-------------------------------------------------|---------------------------|--------------|
| Home           | Groups                                     |                                                                  |                                                 | Search Q                  | Clear search |
| Manage         | Mere you can set up and exit groups of au  | nie. There are not accorded with intelessors on they can could   | this surfile from different charges and intaker |                           |              |
| School         | There you can set up and east groups of po | pros. These are not associated who minate years, so oney can con | aan popila norri umereni caasaes ana anaxes.    |                           |              |
| Teachers       | Group name                                 | Description                                                      | Group owner                                     | No. pupils                |              |
| Pupils         | Test Group                                 | Test Group                                                       | Example Teacher                                 | 0                         |              |
| Classes        |                                            |                                                                  |                                                 |                           |              |
| Groups         |                                            |                                                                  |                                                 |                           |              |
| Marksheets     |                                            |                                                                  |                                                 |                           |              |
| Reports        |                                            |                                                                  |                                                 |                           |              |
|                |                                            |                                                                  |                                                 |                           |              |
|                |                                            |                                                                  |                                                 |                           |              |
|                |                                            |                                                                  |                                                 |                           |              |
|                | -                                          |                                                                  |                                                 |                           |              |
|                | Delete group                               |                                                                  |                                                 | Populate group Edit group | New group    |
|                |                                            |                                                                  |                                                 |                           |              |
|                |                                            |                                                                  |                                                 |                           |              |
|                | -                                          |                                                                  |                                                 |                           |              |
| -              |                                            |                                                                  |                                                 | Manah 2017                |              |
| STAF           | RS <b>ASSESS</b>                           | ment                                                             |                                                 | iviarch 2017              |              |
|                |                                            |                                                                  |                                                 |                           |              |

#### **Giving access to other teachers**

In addition to the Access Co-ordinator, the other two roles available in *Rising Stars Assessment Online* are Teacher and Teacher Admin; the Access Co-ordinator is able to approve access for other teachers in the school by assigning them with either of these roles.

Here is an outline of what the different roles can do within the site:

#### Access Co-ordinator

- 1. Name the school
- 2. Create and edit Teachers and Teacher Admins
- 3. Set up year groups and classes (school structure)
- 4. Link year groups with years of intake
- 5. Create and delete pupils
- 6. Create groups
- 7. Import pupil data
- 8. Export pupil data
- 9. Move pupils up through the school
- 10. Nominate a replacement Access Co-ordinator
- 11. Manually add marks for pupils
- 12. Edit marks for pupils
- 13. Import marks for pupils
- 14. Run individual and group reports

#### **Teacher Admin**

- 1. Create and delete pupils
- 2. Create and edit Teachers and Teacher Admins
- 3. Create groups
- 4. Import pupil data
- 5. Export pupil data
- 6. Manually add marks for pupils
- 7. Edit marks for pupils
- 8. Import marks for pupils
- 9. Run individual and group reports

#### Teacher

- 1. Create groups
- 2. Manually add marks for pupils
- 3. Edit marks for pupils
- 4. Import marks for pupils
- 5. Run individual and group reports

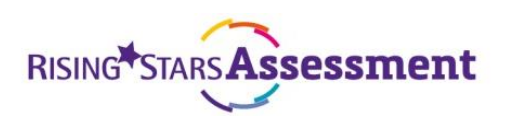

Once *Rising Stars Assessment Online* has been ordered through the Rising Stars website, all teachers in the school will be able to see a *Rising Stars Assessment Online* icon on their My Rising Stars dashboard. However, they will not be able to log in to *Rising Stars Assessment Online* until they have been approved and assigned a role by the Access Co-ordinator.

#### Here are the steps for giving other teachers access:

1. On entering the site, navigate to the 'Teacher' tab underneath 'Manage' in the navigation bar on the left-hand side and then click the 'Add teacher' button on the bottom right-hand side.

|            | sessment                                      |                                             |                                             |               | *      |                  | * 📜       |
|------------|-----------------------------------------------|---------------------------------------------|---------------------------------------------|---------------|--------|------------------|-----------|
| Home       | Teachers                                      |                                             |                                             |               |        | Search Q Clea    | ar search |
| Manage     |                                               |                                             |                                             |               |        |                  |           |
| School     | You can add, edit and delete teachers here. A | unique, valid email address is required for | each teacher. To re-order columns, click or | the headings. |        |                  |           |
| Teachers   | First name                                    | Last name                                   | Email                                       | Role          | Status | Active?          |           |
| Pupils     |                                               |                                             |                                             |               |        |                  | *         |
| Classes    |                                               |                                             |                                             |               |        |                  |           |
| Groups     |                                               |                                             |                                             |               |        |                  |           |
| Marksheets |                                               |                                             |                                             |               |        |                  |           |
| Reports    |                                               |                                             |                                             |               |        |                  |           |
|            |                                               |                                             |                                             |               |        |                  |           |
|            |                                               |                                             |                                             |               |        |                  |           |
|            |                                               |                                             |                                             |               |        |                  |           |
|            |                                               |                                             |                                             |               |        |                  | *         |
|            |                                               |                                             |                                             |               |        | Edit Teacher Add | Teacher   |
|            |                                               |                                             |                                             |               |        |                  |           |
|            |                                               |                                             |                                             |               |        |                  |           |

- 2. Enter the following details for the teacher:
  - a. Title
  - b. First name
  - c. Last name
  - d. Email (must be unique for each teacher)
  - e. Sex
  - f. Select either Teacher or Teacher admin
- 3. Select the role you would like the teacher to have by choosing an account type: Teacher or Teacher Admin (see page 7 for more detail on the different roles).
- 4. Click the 'Save and email' button.

| Add teacher   |                       |
|---------------|-----------------------|
| Title:        | Select Title 🔹        |
| First name:   |                       |
| Last name:    |                       |
| Email:        |                       |
| Sex:          | ○ Male ○ Female       |
| Account type: | Teacher Teacher admin |
| Cancel        | Save and email        |

5. At this point the teacher has been added. An email will automatically be sent to the address you provided. However, they will need to click on the link in the email to confirm their email address before they can use their account.

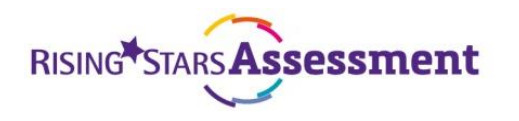

#### How to amend teacher details/remove access

- 1. Within the Teacher tab, click on the row you wish to amend.
- 2. Click on the 'Edit Teacher' button on the bottom right-hand side.
- 3. You can edit any of the teacher details and can remove access by unticking the box next to 'Has access to this site?'.

|            | sessment                                   |                              |                                    |                           |                                          |               |        | n 🐋<br>Help              |
|------------|--------------------------------------------|------------------------------|------------------------------------|---------------------------|------------------------------------------|---------------|--------|--------------------------|
| Home       | Teachers                                   |                              |                                    |                           |                                          |               |        | Search Q Clear search    |
| School     | You can add, edit and delete teachers here | . A unique, valid email addr | ress is required for each teacher. | To re-order columns, clic | k on the headings.                       |               |        |                          |
| Teachers   | First name                                 | Last name                    | Email                              | Edit teache               | r                                        |               | Status | Active?                  |
| Pupils     |                                            |                              | exampleta                          | Title:                    | Mr                                       | *             |        |                          |
| Groups     |                                            |                              | testschool                         | First name:               | Example                                  |               |        |                          |
| Marksheets |                                            |                              |                                    | Last name:                | Teacher                                  |               |        |                          |
| Reports    |                                            |                              |                                    | Email:                    | exampleteacher@maili                     | nator.com     |        |                          |
|            |                                            |                              |                                    | Account type:             | <ul> <li>Teacher I Teacher ad</li> </ul> | min           |        |                          |
|            |                                            |                              | ¢                                  | Has access to this site   | et. 🔲                                    |               |        |                          |
|            |                                            |                              |                                    | Cancel                    | Save Pa                                  | assword reset |        |                          |
|            | Delete                                     |                              |                                    |                           |                                          |               |        | Ldit Teacher Add Teacher |

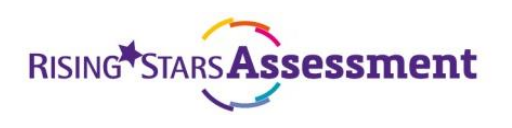

#### How to set up your pupils in Rising Stars Assessment Online

To help you set up your pupils in the site, we have provided a template for you or your teaching staff to add the details of the pupils you wish to add.

The CSV import provides a quick way to upload and group multiple pupils into the classes and intake years that you have created. Before you can do this, you must already have set up those classes and intake years in the Manage school screen (see pages 3-5 for more information).

If you are setting up pupils for the first time, go straight to the CSV Import button in the 'Pupils' area and download the template.

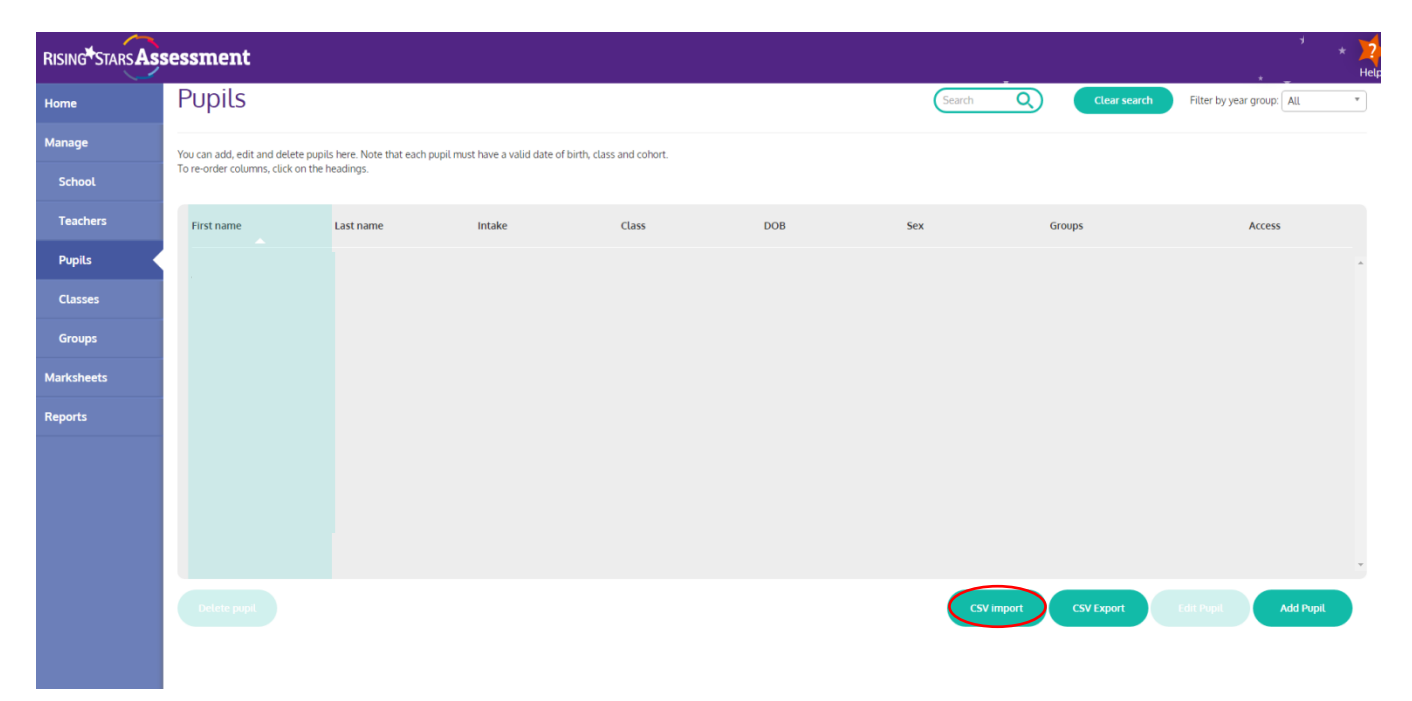

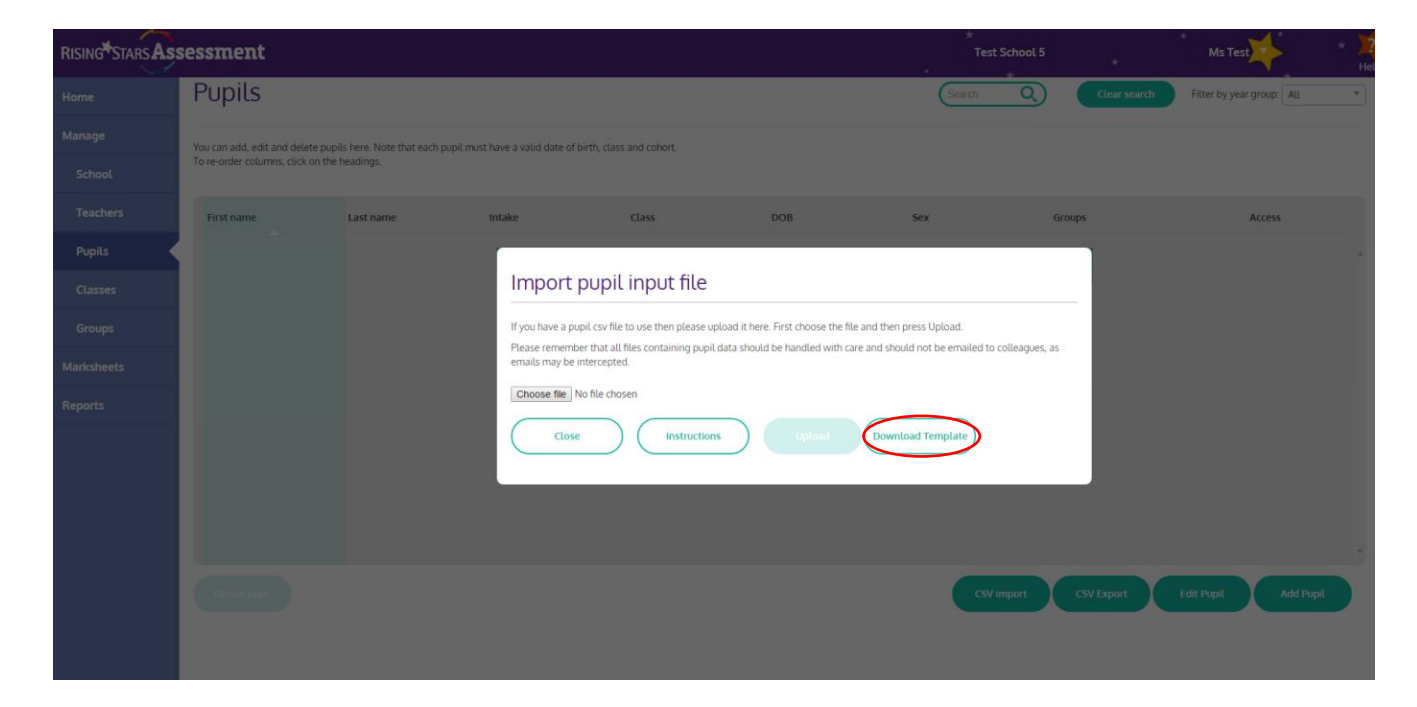

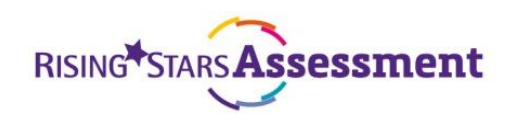

If you already have pupils listed for your school in *Rising Stars Assessment Online*, start by exporting a CSV from the Pupil Listing screen.

|            | sessment                          |                                  |                                      |                 |     |         |                | * 🔀                       |
|------------|-----------------------------------|----------------------------------|--------------------------------------|-----------------|-----|---------|----------------|---------------------------|
| Home       | Pupils                            |                                  |                                      |                 |     | Search  | Q Clear search | Filter by year group: All |
| Manage     | You can add, edit and delete pupi | ils here. Note that each pupil r | nust have a valid date of birth, cla | ass and cohort. |     |         |                |                           |
| School     | To re-order columns, click on the | headings.                        |                                      |                 |     |         |                |                           |
| Teachers   | First name                        | Last name                        | Intake                               | Class           | DOB | Sex     | Groups         | Access                    |
| Pupils     | Joe                               | Bloggs                           |                                      |                 |     |         |                | *                         |
| Classes    |                                   |                                  |                                      |                 |     |         |                |                           |
| Groups     |                                   |                                  |                                      |                 |     |         |                |                           |
| Marksheets |                                   |                                  |                                      |                 |     |         |                |                           |
| Reports    |                                   |                                  |                                      |                 |     |         |                |                           |
|            |                                   |                                  |                                      |                 |     |         |                |                           |
|            |                                   |                                  |                                      |                 |     |         |                |                           |
|            |                                   |                                  |                                      |                 |     |         |                |                           |
|            |                                   |                                  |                                      |                 |     | CSV imp | ort CSV Export | Edit Pupil Add Pupil      |
|            |                                   |                                  |                                      |                 |     |         |                |                           |

Once you have exported the blank template CSV you will see the following column headings

|   | A          | В           | С            | D            | E               | F               | G              | Н                | 1.1        | J         | K            | L                  | М        | N                | 0          | Р         | Q          | R           | S           | Т        |
|---|------------|-------------|--------------|--------------|-----------------|-----------------|----------------|------------------|------------|-----------|--------------|--------------------|----------|------------------|------------|-----------|------------|-------------|-------------|----------|
| 1 | 1 - Action | 2 - User ID | 3 - Username | 4 - Password | *5 - First name | 6 - Middle name | *7 - Last name | *8 - Intake year | *9 - Class | *10 - DOB | *11 - Gender | 12 - Home Language | 13 - UPN | *14 - Has Access | 15 - Pupil | premium ( | y, otherwi | se blank) ( | not case-se | nsitive) |
| 2 |            |             |              |              |                 |                 |                |                  |            |           |              |                    |          |                  |            |           |            |             |             |          |
| 3 |            |             |              |              |                 |                 |                |                  |            |           |              |                    |          |                  |            |           |            |             |             |          |
|   |            |             |              |              |                 |                 |                |                  |            |           |              |                    |          |                  |            |           |            |             |             |          |

Below is a guide of what to include in each column. All mandatory columns have been marked with an asterisk (\*)

| Column | What to include                                                                           |
|--------|-------------------------------------------------------------------------------------------|
| A*     | Insert the letter a which then tells the system to 'add' the pupil to the mark sheet      |
| В      | Optional field – can leave blank                                                          |
| С      | Optional field – can leave blank                                                          |
| D      | Optional field – can leave blank                                                          |
| E*     | Pupil's first name                                                                        |
| F      | Optional field – can leave blank                                                          |
| G*     | Pupil's last name                                                                         |
| Н*     | Intake year – this must match the intake year of the class on Rising Stars Assessment     |
|        | Online. You can see what this is by clicking on the 'Manage' tab on the left hand side of |
|        | the page. Then click the 'Classes' tab and you should be able to see the intake year of   |
|        | each class in the table.                                                                  |
| ۱*     | Class name – this must match the class name on Rising Stars Assessment Online. You        |
|        | can also see this by clicking on the 'Manage' tab on the left hand side of site, and then |
|        | selecting the 'Classes' tab.                                                              |
| J*     | Pupil's date of birth, which needs to be inputted in a DD/MM/YYYY format.                 |
| К*     | Pupil's gender – either f for female or m for male.                                       |
| L      | Optional field – can leave blank                                                          |
| М      | Optional field – can leave blank                                                          |
| N*     | Put the letter y. This will enable the pupil to appear in class listings and mark sheets. |
| 0      | Optional field – can leave blank                                                          |

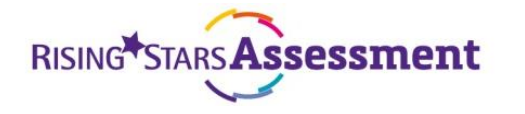

11

Your completed CSV should look similar to this:

|   | Α          | В             | С            | D            | E               | F               | G              | н                | 1.1        | J          | К            | L                  | M        | N                | 0                  | Р          | Q          | R            | S         |
|---|------------|---------------|--------------|--------------|-----------------|-----------------|----------------|------------------|------------|------------|--------------|--------------------|----------|------------------|--------------------|------------|------------|--------------|-----------|
| 1 | 1 - Action | 2 - User ID - | 3 - Username | 4 - Password | *5 - First name | 6 - Middle name | *7 - Last name | *8 - Intake year | *9 - Class | *10 - DOB  | *11 - Gender | 12 - Home Language | 13 - UPN | *14 - Has Access | 15 - Pupil premium | (y, otherw | ise blank) | (not case-se | ensitive) |
| 2 | а          |               |              |              | Joe             |                 | Bloggs         | 2015-2016        | Year 1     | 01/01/2011 | m            |                    |          | У                |                    |            |            |              |           |
| 3 |            |               |              |              |                 |                 |                |                  |            |            |              |                    |          |                  |                    |            |            |              |           |
| 4 |            |               |              |              |                 |                 |                |                  |            |            |              |                    |          |                  |                    |            |            |              |           |
| 5 |            |               |              |              |                 |                 |                |                  |            |            |              |                    |          |                  |                    |            |            |              |           |

You can upload CSVs containing up to 300 pupils at a time, however, successful upload of this many pupils at once can vary depending on your schools' bandwidth and connectivity. If you do not have strong or fast connectivity we would advise uploading smaller sets of data at a time.

You are now ready to import your CSV of pupil details to *Rising Stars Assessment Online*.

To upload:

- Click 'CSV Import' in the Pupils tab.
- Use 'Choose File' to select your file on your computer.

| Please remember that all fi                                                                                      |                                                                                                  |
|----------------------------------------------------------------------------------------------------|--------------------------------------------------------------------------------------------------|
| and the second second second second second second second second second second second second second second second | es containing pupil data should be handled with care and should not be emailed to colleagues, as |
| emails may be intercepted                                                                                        |                                                                                                  |
| Choose File No file chos                                                                                         | en                                                                                               |
|                                                                                                    |                                                                                                  |

- Click 'Upload'. You will see a spinner on the screen whilst your data is uploading. Depending on how many rows are in your import, this may take a few minutes. Once the upload is complete, you will need to refresh your browser to see the pupil names in the site.
- If any mandatory information is missing a Report dialog box will appear.

| Import pupil input file                                                                                                    |              |
|----------------------------------------------------------------------------------------------------|--------------|
| Close Instructions Export Errors Printable Version                                                                                                    |              |
| New records created: 0                                                                                                    |              |
| Existing records updated: 1                                                                                                    |              |
|                                                                                                    |              |
| A list of the errors detected is below. Click <b>Printable version</b> to open the list in a new browser window. Click <b>Download err</b><br><b>CSV</b> to download a CSV containing only the problematic records. They can then be corrected in line with the list of errors an<br>imported at any time. Row references in the error report match those in the error CSV.                                                                                                    | ors<br>d re- |
| A list of the errors detected is below. Click <b>Printable version</b> to open the list in a new browser window. Click <b>Download err</b><br>CSV to download a CSV containing only the problematic records. They can then be corrected in line with the list of errors an<br>imported at any time. Row references in the error report match those in the error CSV.<br>This is a report on your CSV:                                                                                                    | ors<br>d re- |
| A list of the errors detected is below. Click <b>Printable version</b> to open the list in a new browser window. Click <b>Download err</b><br><b>CSV</b> to download a CSV containing only the problematic records. They can then be corrected in line with the list of errors an<br>imported at any time. Row references in the error report match those in the error CSV.<br><b>This is a report on your CSV:</b><br><b>Row</b><br>2: Record rejected. Either supply a non - email address username and password, or an email address and no password<br>3: Gender is required.<br>Class is required. | ors<br>d re- |

• Click 'Export Errors' to get a list of the errors and details of the pupils that did not successfully load into *Rising Stars Assessment Online*.

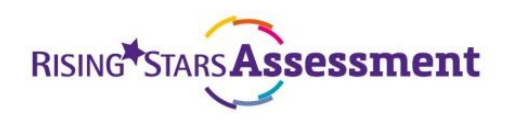

• Amend the exported spreadsheet (containing only those that did not upload successfully) as necessary and re-upload.

#### **Editing pupil details**

There are two ways to edit a pupil's details

- 1. Using the 'Edit Pupil' function
- 2. Using a CSV useful if editing more than a few at once

#### 1. Editing an individual pupil

You can edit an individual pupil's information by going to the 'Edit Pupil' button on the 'Pupils' tab.

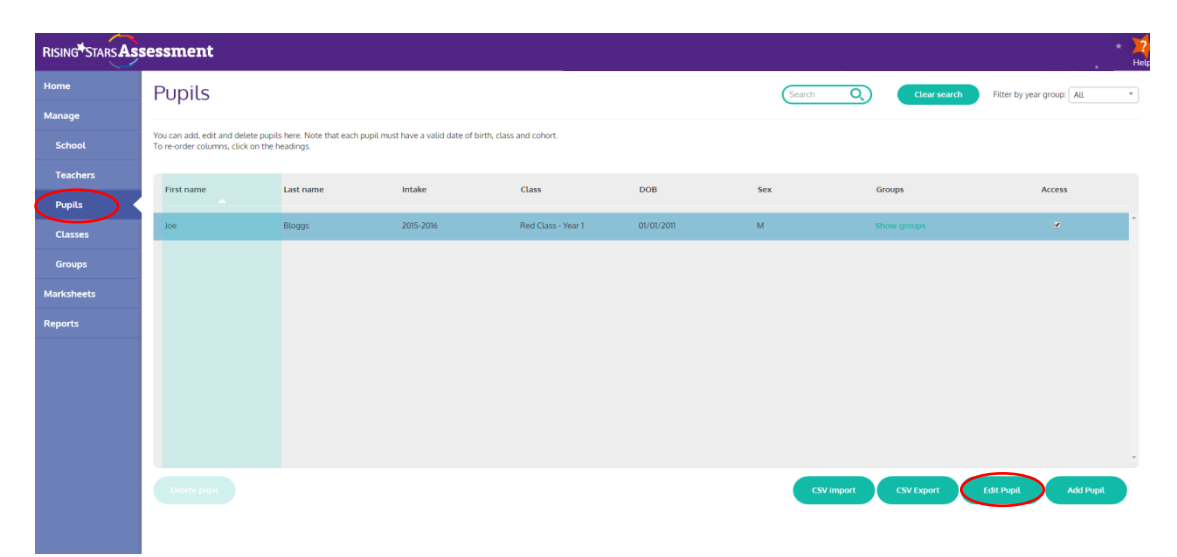

| RISING STARS AS | sessment                                                           |                                            |                                                |                          |                          |            |              | × 📜<br>He                   |
|-----------------|--------------------------------------------------------------------|--------------------------------------------|------------------------------------------------|--------------------------|--------------------------|------------|--------------|-----------------------------|
| Home            | Pupils                                                             |                                            |                                                |                          |                          | (Search Q) | Clear search | Filter by year group: All * |
| Manage          |                                                                    |                                            |                                                |                          |                          |            |              |                             |
| School          | You can add, edit and delete p<br>To re-order columns, click on th | upils here. Note that each)<br>he headings | pupil must have a valid date of birth, class a | Edit pupil               |                          |            |              |                             |
| Teachers        |                                                                    | Last name                                  | Intaka                                         | First name:              | loe                      |            | Groune       | hread                       |
| Pupils          | That have                                                          |                                            |                                                | Middle name:             | (optional)               |            |              |                             |
| Classes         |                                                                    |                                            |                                                | Last name:               | Bloggs                   |            |              |                             |
| Groups          |                                                                    |                                            |                                                | Intake (cohort):         | 2015-2016                | •          |              |                             |
| Marksheets      |                                                                    |                                            |                                                | Class:                   | Red Class - Year 1       | •          |              |                             |
| Westerney .     |                                                                    |                                            |                                                | Date of birth:           | 01 * 01 * 2011           | •          |              |                             |
| неропз          |                                                                    |                                            |                                                | Sex:                     | Mate <sup>©</sup> Female |            |              |                             |
|                 |                                                                    |                                            |                                                | Home language:           | (optional)               |            |              |                             |
|                 |                                                                    |                                            |                                                | UPN:                     | [optional]               |            |              |                             |
|                 |                                                                    |                                            |                                                | Has access to this site? | 8                        |            |              |                             |
|                 |                                                                    |                                            |                                                | Pupil Premium?:          | 0                        |            |              |                             |
|                 |                                                                    |                                            |                                                | Cancel                   | Update                   | CSV Import | CSV Export   | Edit Pupit Add Pupit        |
|                 |                                                                    |                                            |                                                |                          |                          |            |              |                             |

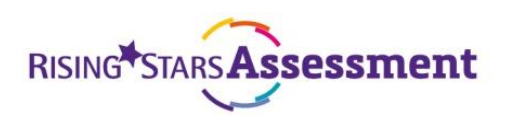

#### 2. Editing a number of pupils using a CSV (useful if editing more than a few at once)

- To edit and manage a number of existing pupils in *Rising Stars Assessment Online*, you can export a CSV, make any necessary changes and re-upload.
- To edit an existing user, enter 'E' into column A. Make sure you don't change the USER ID in Column B.

| А         | В             | С            | D            | E               | F               | G              | н                | 1          | J              | К            | L                  | М        | N                | 0          | Р       | Q          | R             | S          | т         |
|-----------|---------------|--------------|--------------|-----------------|-----------------|----------------|------------------|------------|----------------|--------------|--------------------|----------|------------------|------------|---------|------------|---------------|------------|-----------|
| 1 - Actio | n 2 - User ID | 3 - Username | 4 - Password | *5 - First name | 6 - Middle name | *7 - Last name | *8 - Intake year | *9 - Class | s *10 - DOB ir | *11 - Gender | 12 - Home Language | 13 - UPN | *14 - Has Access | 15 - Pupil | premium | y, otherwi | se blank) (no | ot case-se | ensitive) |
| E         | 1607706       | 5            |              | Joe             |                 | Bloggs         | 2015-2016        | Year 1     | 01/01/2011     | м            |                    |          | Y                |            |         |            |               |            |           |
|           |               |              |              |                 |                 |                |                  |            |                |              |                    |          |                  |            |         |            |               |            |           |

#### **Deleting pupils**

The delete function is currently unavailable for schools. If you have any pupils or marks that require deletion, please email the full details of your request to <u>onlinesupport@risingstars-uk.com</u>.

#### Mark sheets and guides

Now you have set up your school on *Rising Stars Assessment Online*, and uploaded your pupils' information, you are ready to use the marksheet and reporting functionality.

For more information on the types of reports that are available on *Rising Stars Assessment Online* and for step-by-step instructions on using the marksheets, analysing results and generating reports visit:

- PiRA <u>www.risingstars-uk.com/pirareports</u>
- PUMA <u>www.risingstars-uk.com/pumareports</u>
- Optional Tests <u>www.risingstars-uk.com/otreports</u>
- Progress Tests <u>www.risingstars-uk.com/ptreports</u>

If you have any difficulties getting your school set up on *Rising Stars Assessment Online*, send an email to <u>onlinesupport@risingstars-uk.com</u> containing your questions, contact details and a good time to contact you, and we will get in touch to help you through the process.

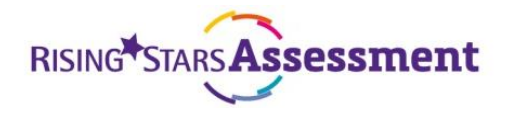